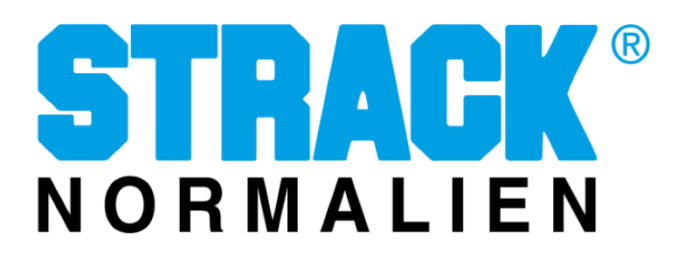

## Installationsanleitung für Software-Updates

| GTDACK°               | Rosette T                                                                                                    |                                          | 🔟 6448888 Zyklen 🕐 4198 h                                                                                                    |                  |                         |                       |                      |                                                                                                    |  |
|-----------------------|----------------------------------------------------------------------------------------------------|------------------------------------------|----------------------------------------------------------------------------------------------------|------------------|-------------------------|-----------------------|----------------------|----------------------------------------------------------------------------------------------------|--|
| NORMALIEN             | 45-789 RT-001-65                                                                                                    |                                          |                                                                                                    | <b>2</b><br>9/10 | Brandschutztüren warten |                       |                      |                                                                                                    |  |
| Q. Search             | 🛱 Gruppenlizenzen 🛛 🖯 E                                                                                                    | Backup 4 <sup>#</sup> Benutzerverwaltunj | g 🛛 🕼 Client hinzufügen                                                                                                    | ⊘ Tag ersetzen   | 因 Datum / Zeit ein      | stellen 🕮 Werkzeu     | glistenexport        |                                                                                                    |  |
| Geräteauswahl         |                                                                                                    |                                          |                                                                                                    |                  |                         |                       |                      |                                                                                                    |  |
| Te Gerateubersicht    |                                                                                                    |                                          |                                                                                                    |                  |                         |                       |                      |                                                                                                    |  |
| TiMtag                | E 2405e79d318e @ (Master) I                                                                                                    |                                          | 1                                                                                                    |                  |                         | E Verschlusskappe D50 |                      | 1                                                                                                    |  |
| E Darbhoard           | Status                                                                                                    |                                          |                                                                                                    |                  | -                       | Status                |                      |                                                                                                    |  |
| an construction       | Gerate-ID                                                                                                    | 12345678                                 | and the second second s |                  | -                       | Teilenummer           |                      |                                                                                                    |  |
| X Werkzeug            | Lizenz Ablaufdalum                                                                                                    | 31.12.9999                               | and the second second                                                                                                    |                  |                         | Werkzeugnummer        | 125-VSK-50-78-12-349 |                                                                                                    |  |
|                       | Softwareversion                                                                                                    |                                          | -                                                                                                    |                  | -                       | aktive Wartungen      |                      |                                                                                                    |  |
| S Wartung             | zuletzt online                                                                                                    | 21.03.2023 12:09:06                      |                                                                                                    |                  | -                       | zuletzt online        | 21.03.2023 12:09:06  |                                                                                                    |  |
| D Daten               | State of the local division of the local division of the local div |                                          |                                                                                                    |                  | -                       |                       |                      |                                                                                                    |  |
| uber TIM              | E timlog-00000002                                                                                                    |                                          | 1                                                                                                    |                  |                         | E Roselle Türbeschlag |                      | 1                                                                                                    |  |
| Hitle & Informationen | Status                                                                                                    |                                          | 1000                                                                                                    |                  |                         | Status                |                      |                                                                                                    |  |
|                       | Geräte-ID                                                                                                    | 00000002                                 |                                                                                                    |                  |                         | Tellenummer           |                      | and the second division of the second division of the second divisio |  |
|                       | Lizenz Ablaufdatum                                                                                                    | Invalid date                             | and the second second se                                                                                                    |                  | -                       | Werkzeugnummer        |                      | and the second second se                                                                                                    |  |
|                       | Softwareversion                                                                                                    |                                          |                                                                                                    |                  |                         | aktive Wartungen      |                      |                                                                                                    |  |
|                       | zuletzt online                                                                                                    | 21.03.2023 12.09.07                      |                                                                                                    |                  |                         | zuletzt online        | 21.03 2023 12.09.07  |                                                                                                    |  |
|                       | E tentor-0000003                                                                                                    |                                          |                                                                                                    |                  |                         | E TiMtao Gebäuse      |                      |                                                                                                    |  |
|                       | Status                                                                                                    |                                          |                                                                                                    |                  |                         | Status                |                      |                                                                                                    |  |
|                       | Geräteuto                                                                                                    | 00000003                                 | -                                                                                                    |                  | -                       | Tellenummer           | TT-138-48-60-001     |                                                                                                    |  |
|                       | Lizenz Ablaufrtature                                                                                                    | Invalid date                             |                                                                                                    |                  |                         | Week zer on ummer     | EW.TT. 138.48.55.001 |                                                                                                    |  |
|                       | Software entire                                                                                                    | 1 10 4                                   |                                                                                                    |                  |                         | oktup Watungan        | 1 19135-46-331001    |                                                                                                    |  |
|                       | Sonwareversion                                                                                                    |                                          |                                                                                                    |                  |                         | akuve wandingen       |                      |                                                                                                    |  |
| in const              | zueizi online                                                                                                    | 21.03.2023 12.05.56                      |                                                                                                    |                  | -                       | zuletzt omme          | 21.03.2023 12.05.56  |                                                                                                    |  |

Rufen Sie die Software im Webbrowser auf.

Um ein Update des Systems durchführen zu können, sollten Sie als Admin angemeldet sein oder über dessen Rechte verfügen.

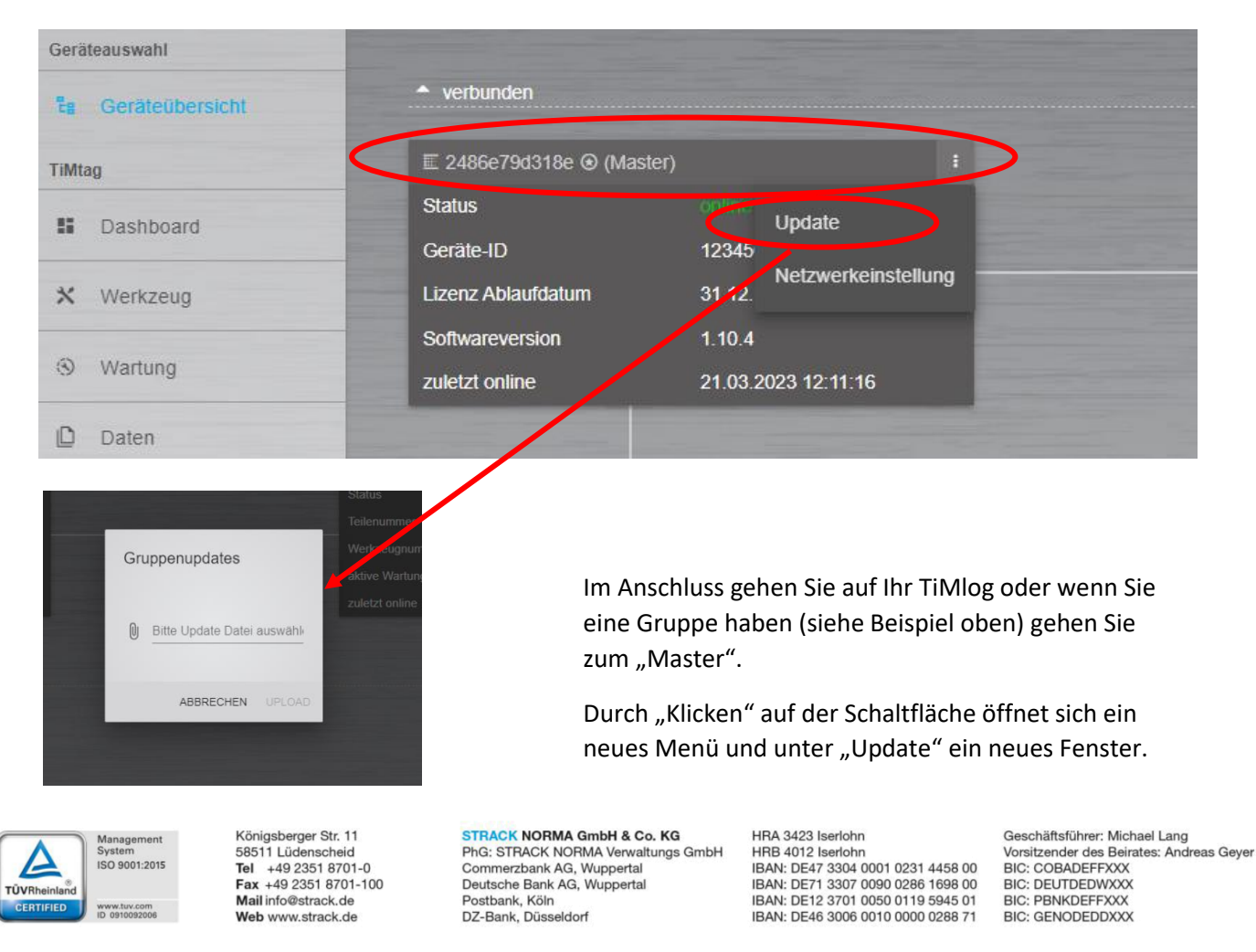

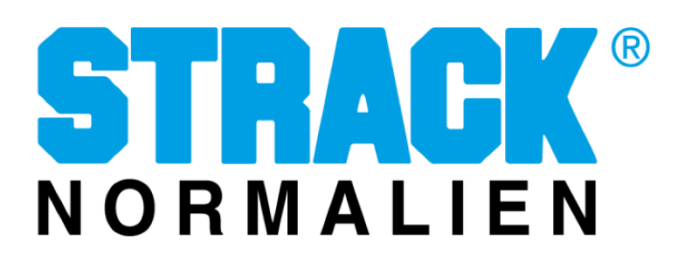

| → ~ ↑ 📙 > D                           | ieser PC > awalter (\\san01\users\$) (U:) > EWL | ProjektX > Updates > | ~            | ර 🔎 Upda   | ates durchsuchen    | Kax Kosten spar   | en mit 🖣  |
|---------------------------------------|-------------------------------------------------|----------------------|--------------|------------|---------------------|-------------------|-----------|
| rganisieren 🔻 Neue                    | er Ordner                                       |                      |              |            | <b>≣</b> ▼ <b>□</b> | •                 |           |
| Dieser PC                             | Name                                            | Änderungsdatum       | Тур          | Größe      |                     |                   |           |
| 3D-Objekte                            | Backup                                          | 25.03.2022 11:52     | Dateiordner  |            |                     |                   |           |
| Bilder                                | 📙 Lizenzen                                      | 23.03.2022 15:11     | Dateiordner  |            |                     |                   |           |
| Deskton                               | Sprachen                                        | 07.04.2022 08:33     | Dateiordner  |            |                     | lient hinzufüg    |           |
| Dekumente                             | - Yocto                                         | 21.03.2023 10:01     | Dateiordner  |            |                     |                   |           |
| Dokumente                             | release-20211015-TiMlog-1_6_3.update            | 03.11.2021 07:27     | UPDATE-Datei | 14.052 KB  |                     |                   |           |
| Downloads                             | release-20211109-TiMlog-1_6_4.update            | 10.11.2021 07:19     | UPDATE-Datei | 14.068 KB  |                     |                   |           |
| Musik                                 | 📄 release-20220308-TiMlog-1_8_2.update          | 11.03.2022 07:39     | UPDATE-Datei | 14.179 KB  |                     |                   |           |
| Videos                                | release 20220217 Thilling 1_0_Displace          | 04.00.2022.12.45     | UPDATE-Datei | 14.611 KB  |                     |                   |           |
| 🏪 Lokaler Date                        | test-20220826-TiMlog-1_10_3.update              | 08.09.2022 09:26     | UPDA Datei   | 17.183 KB  |                     |                   |           |
| 🛖 AV (\\san01\Fert                    |                                                 |                      |              |            |                     |                   |           |
| 🛖 Info (\\san01) (I:                  |                                                 |                      |              |            |                     |                   |           |
| 🛖 Kunden (\\san01                     |                                                 |                      |              |            |                     |                   |           |
| 🛫 datenaustausch                      |                                                 |                      |              |            |                     |                   |           |
| 🛫 awalter (\\san01'                   |                                                 |                      |              |            |                     | es                | · · · · · |
| · · · · · · · · · · · · · · · · · · · |                                                 |                      |              |            |                     |                   |           |
| Date                                  | iname:                                          |                      |              | V UPDATE-D | Datei               | ~                 |           |
|                                       |                                                 |                      |              | Öffne      | n Abbrecher         | 1                 | 2         |
|                                       |                                                 |                      |              |            |                     | Datei auswäh      | le le     |
|                                       |                                                 |                      |              |            | O Ditto op          | auto Dator adoman | -         |
|                                       |                                                 |                      |              |            |                     |                   |           |
| iM                                    |                                                 |                      |              |            |                     |                   |           |
|                                       |                                                 |                      |              |            | 40                  |                   |           |
| Hilfe & Informatio                    |                                                 |                      |              |            | AB                  | DRECHEN UPLO/     | 40        |

Durch Klicken auf "Bitte Update Datei auswählen" öffnet sich Ihr Windows Explorer. Hier wählen Sie Ihren Speicherort aus und die aktuelle Version der Update-Datei.

Zum Schluss auf "Öffnen" klicken.

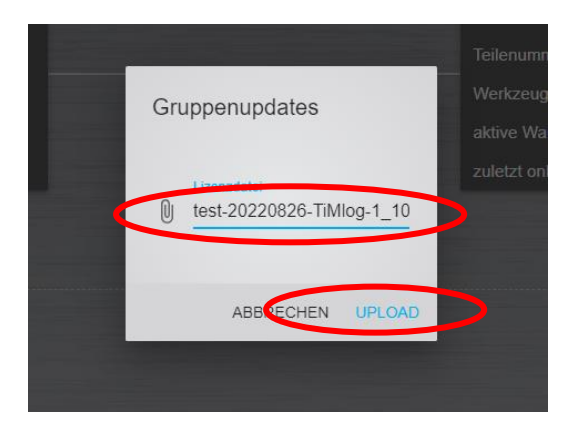

Nachdem Sie die richtige Datei ausgewählt haben, klicken Sie auf "UPLOAD".

Anschließend ist ein Neustart des Systems erforderlich. Hierzu muss das TiMlog einmal von der Spannungsversorgung getrennt werden.

Alternativ kann auch der Pairing-Taster mind.10s gedrückt werden.

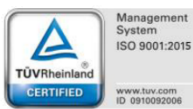

Königsberger Str. 11 58511 Lüdenscheid Tel +49 2351 8701-0 Fax +49 2351 8701-100 Mail info@strack.de Web www.strack.de STRACK NORMA GmbH & Co. KG PhG: STRACK NORMA Verwaltungs GmbH Commerzbank AG, Wuppertal Deutsche Bank AG, Wuppertal Postbank, Köln DZ-Bank, Düsseldorf HRA 3423 Iserlohn HRB 4012 Iserlohn IBAN: DE47 3304 0001 0231 4458 00 IBAN: DE71 3307 0090 0286 1698 00 IBAN: DE12 3701 0050 0119 5945 01 IBAN: DE46 3006 0010 0000 0288 71 Geschäftsführer: Michael Lang Vorsitzender des Beirates: Andreas Geyer BIC: COBADEFFXXX BIC: DEUTDEDWXXX BIC: PBNKDEFFXXX BIC: GENODEDDXXX

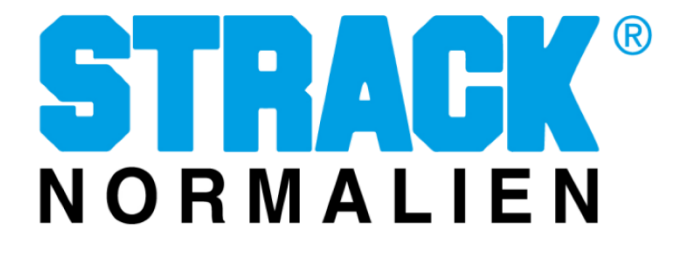

Beim Neustart blinken die LEDs in Magenta.

Erst wenn alle 3 LEDs wieder Grün leuchten, war die Installation erfolgreich.

Je nach Webbrowser muss dieser "Refresh" werden, um die Anzeige zu aktualisieren.

Nach Aktualisierung des Webbrowsers ist das System wieder einsatzbereit. Die aktuelle Softwareversion wird Ihnen angezeigt.

|                    | :                   |
|--------------------|---------------------|
| Status             |                     |
| Geräte-ID          | 12345678            |
| Lizenz Ablaufdatum | 31.12.9999          |
| Softwareversion    | 1.10.4              |
| zuletzt online     | 21.03.2023 12:51:38 |

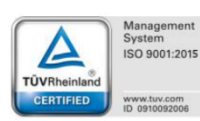

Königsberger Str. 11 58511 Lüdenscheid Tel +49 2351 8701-0 Fax +49 2351 8701-100 Mail Info@strack.de Web www.strack.de

STRACK NORMA GmbH & Co. KG PhG: STRACK NORMA Verwaltungs GmbH Commerzbank AG, Wuppertal Deutsche Bank AG, Wuppertal Postbank, Kön DZ-Bank, Düsseldorf HRA 3423 Iserdohn HRB 4012 Iserdohn IBAN: DE47 3304 0001 0231 4458 00 IBAN: DE71 3307 0090 0286 1698 00 IBAN: DE12 3701 0050 0119 5945 01 IBAN: DE46 3006 0010 0000 0286 71 Geschäftsführer: Michael Lang Vorsitzender des Beirates: Andreas Geyer BIC: COBADEFFXXX BIC: DEUTDEDWXXX BIC: PBNKDEFFXXX BIC: GENODEDDXXX